### HOW TO ENTER BATCH ADMISSIONS DECISIONS AND RATINGS IN BANNER SIS Admissions Decision & Rating Batch Entry Form (SAADCBT)

### General:

The Admissions Decision & Rating Batch Entry Form allows institutions to group their applications in multiple ways and then enter decisions for those groups all at once. In addition, the form allows institutions to enter ratings for the applications receiving a decision code or to enter only ratings for multiple IDs. All fields in the Key Block are optional.

#### **Related Documentation:**

- How to Enter Applicant Decision Information in Banner SIS (SAADCRV)
- How to Enter Admissions Ratings in Banner SIS (SAARRAT)

#### Check List:

Before you proceed, you must have the following information:

- Applicants' ID Numbers
- Staff ID Numbers (if entering ratings for other staff members)

**Remember:** The bottom left of the form displays errors and warnings. This area is referred to as the auto-hint line and should be consulted if you are experiencing any problems. Even if you are not experiencing difficulties you should always keep an eye on this bar, especially if you are updating fields, as it provides important information such as warnings and errors that do not necessarily block your progress.

### Accessing the "Admissions Decision & Rating Batch Entry Form" (SAADCBT)

Type the name of the form SAADCBT in the Direct Access field.

The adjacent screen will appear:

**Note:** Numbers have been added to the adjacent form to help find and identify the different fields. These numbers correspond to the table below, which defines or explains each field's purpose.

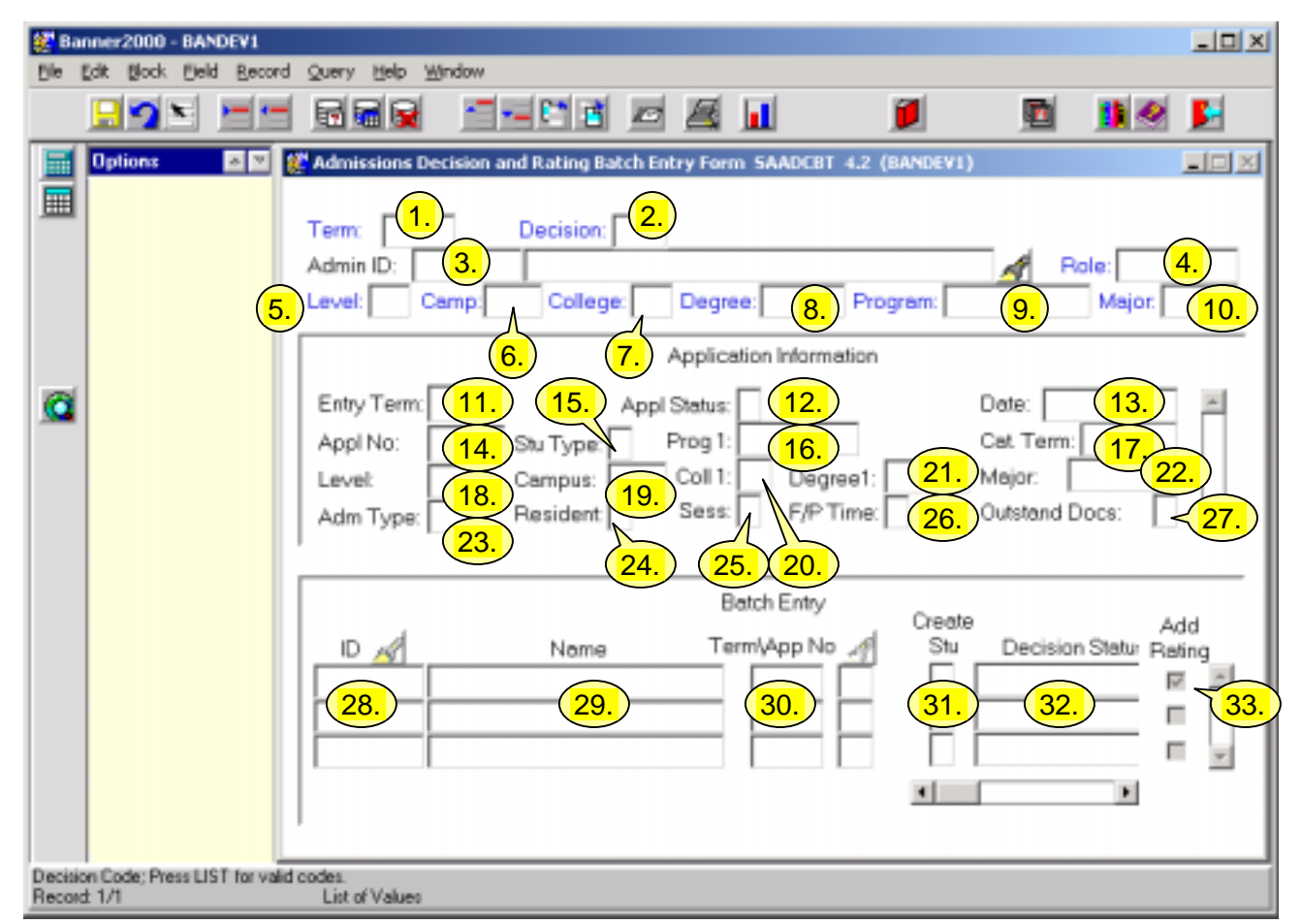

| Req'd | #  | Field    | Action                                                      | Reaction | Explanation/Description                                                                                                    | Related Documentation                                                 |
|-------|----|----------|-------------------------------------------------------------|----------|----------------------------------------------------------------------------------------------------|-----------------------------------------------------------------------|
|       | 1. | Term     | Enter term you<br>want to restrict<br>on.<br>Optional.      |          | Application term.<br>As each ID is entered, the<br>Application Information block<br>displays all applications for<br>that ID for that term. | Form referenced:<br>Term Code Validation Form<br>(STVTERM)            |
|       | 2. | Decision | Enter decision<br>you want to add<br>to each<br>applicant's |          | Decision code to be inserted<br>for each ID entered in the<br>Batch Entry block.                                                            | Form referenced:<br>Application Decision Validation<br>Form (STVAPDC) |

Created on 9/26/2001 9:17 AM Created by Rebecca Sinclair-Smith SAADCBT.doc

| Req'd | #  | Field    | Action                                                      | Reaction | Explanation/Description                                                                                                    | Related Documentation                                                       |
|-------|----|----------|-------------------------------------------------------------|----------|----------------------------------------------------------------------------------------------------|-----------------------------------------------------------------------------|
|       |    |          | record.<br>Optional if you<br>are only entering<br>ratings. |          |                                                                                                    |                                                                             |
|       | 3. | Admin ID | Enter staff ID.<br>Optional.                                |          | ID of the staff member who<br>is entering the decisions<br>and/or ratings. Entering an<br>Admin ID and/or Role will<br>default the rating types<br>associated with that<br>administrator ID and role<br>combination (from SAARRCT)<br>and its associated rating<br>types (from SAARRCT) into<br>the Rating Assignments<br>window. If no administrator<br>ID or Role is entered in the<br>key, the Rating Assignments<br>window is still displayed but<br>the Admin ID, Role, and<br>Rating Type will have to be<br>entered for each applicant. | Form referenced: McGill<br>University Person Search form<br>(SIN) (GYASINS) |
|       | 4. | Role     | Enter rating role.<br>Optional.                             |          | Ratings role associated with<br>the Admin ID. Will default in<br>when entering ratings in the<br>Rating Assignments window.                                                                                                    | Form referenced:<br>Administrative Role Validation<br>Form (STVRADM)        |
|       | 5. | Level    | Enter level you<br>want to restrict<br>to.<br>Optional.     |          | Student Level. If this field is<br>entered, only the applications<br>for that level are displayed in<br>the Application Information<br>block. If only one application<br>is associated with the Level it<br>will default in. This is a good<br>way to default in Grad level<br>applications.                                                                                                    | Form referenced:<br>Level Code Validation Form<br>(STVLEVL)                 |

| Req'd | #  | Field   | Action                            | Reaction | Explanation/Description                                 | Related Documentation                           |
|-------|----|---------|-----------------------------------|----------|---------------------------------------------------------|-------------------------------------------------|
|       | 6. | Camp    | Enter campus you want to restrict |          | Campus. If this field is entered, only the applications | Form referenced:<br>Campus Code Validation Form |
|       |    |         | to.                               |          | for that campus are                                     | (STVCAMP)                                       |
|       |    |         | Optional.                         |          | displayed in the Application                            |                                                 |
|       |    |         |                                   |          | Information block. If only                              |                                                 |
|       |    |         |                                   |          | one application is associated                           |                                                 |
|       |    |         |                                   |          | default in                                              |                                                 |
|       | 7  | College | Enter faculty you                 |          | Faculty If this field is                                | Form referenced:                                |
|       | 7. | concyc  | want to restrict                  |          | entered, only the applications                          | Term Code Validation Form                       |
|       |    |         | to.                               |          | for that faculty will default                           | (STVCOLL)                                       |
|       |    |         | Optional.                         |          | into the Application                                    |                                                 |
|       |    |         |                                   |          | Information block. Use the                              |                                                 |
|       |    |         |                                   |          | scroll bar to select the                                |                                                 |
|       |    |         |                                   |          | correct one. If only one                                |                                                 |
|       |    |         |                                   |          | application is associated with                          |                                                 |
|       |    |         |                                   |          | the faculty, the application                            |                                                 |
|       |    |         |                                   |          | sequence number will also                               |                                                 |
|       |    |         |                                   |          | default into the batch entry                            |                                                 |
|       |    |         |                                   |          | antered This will be very                               |                                                 |
|       |    |         |                                   |          | useful for B-File faculties to                          |                                                 |
|       |    |         |                                   |          | default in their specific                               |                                                 |
|       |    |         |                                   |          | applications.                                           |                                                 |
|       | 8. | Degree  | Enter degree you                  |          | Degree. If this field is                                | Form referenced:                                |
|       |    | _       | want to restrict                  |          | entered, only applications for                          | Degree Code Validation Form                     |
|       |    |         | to.                               |          | that degree are displayed in                            | (STVDEGC)                                       |
|       |    |         | Optional.                         |          | the Application Information                             |                                                 |
|       |    |         |                                   |          | block. If only one application                          |                                                 |
|       |    |         |                                   |          | is associated with the                                  |                                                 |
|       |    |         |                                   |          | uegree, the application                                 |                                                 |
|       |    |         |                                   |          | default into the batch entry                            |                                                 |
|       |    |         |                                   |          | line when the Banner ID is                              |                                                 |
|       |    |         |                                   |          | entered.                                                |                                                 |

| Req'd    | #   | Field   | Action                                                    | Reaction | Explanation/Description                                                                                                    | Related Documentation                                          |
|----------|-----|---------|-----------------------------------------------------------|----------|----------------------------------------------------------------------------------------------------|----------------------------------------------------------------|
|          | 9.  | Program | Enter program<br>you want to<br>restrict to.<br>Optional. |          | Program. If this field is<br>entered, only applications for<br>that program are displayed in<br>the Application Information<br>block. If only one application<br>is associated with the<br>program, the application<br>sequence number will also<br>default into the batch entry<br>line when the Banner ID is<br>entered. This is a useful way<br>of entering batch decisions or<br>ratings for a particular<br>program. | Form referenced:<br>Program Definition Rules<br>Form (SMAPRLE) |
|          | 10. | Major   | Enter major you<br>want to restrict<br>to.<br>Optional.   |          | Major. If this field is entered,<br>only applications to that<br>major are displayed in the<br>Application Information<br>block. If only one application<br>is associated with the major,<br>the application sequence<br>number will also default into<br>the batch entry line when the<br>Banner ID is entered.                                                                                                    | Form referenced:<br>Major Code Validation Form<br>(STVMAJR)    |
| <i>✓</i> |     |         | Proceed to the<br>{Next Block}.                           |          |                                                                                                    |                                                                |

## **Application Information**

Applicant records will appear here when a Banner ID is entered in the batch entry block. If more than one application meets the criteria in the key block, the scroll bar will be activated. Selecting the correct application will bring the associated data into the batch entry row. All the fields are for display only.

| 1 | 11. | Entry Term | Term for which the applicant |  |
|---|-----|------------|------------------------------|--|
|   |     |            | has applied. Defaults from   |  |
|   |     |            | the term entered in the key  |  |

| Req'd | #   | Field       | Action | Reaction | Explanation/Description            | Related Documentation |
|-------|-----|-------------|--------|----------|------------------------------------|-----------------------|
|       |     |             |        |          | block. 6-characters required.      |                       |
|       | 12. | Appl Status |        |          | Status of the application.         |                       |
|       |     |             |        |          | I – Items outstanding              |                       |
|       |     |             |        |          | C – Ready for review               |                       |
|       |     |             |        |          | D – Decision Made                  |                       |
|       |     |             |        |          | Indicates whether checklist        |                       |
|       |     |             |        |          | items are complete and             |                       |
|       |     |             |        |          | whether a decision has been        |                       |
|       |     |             |        |          | made. When all <i>mandatory</i>    |                       |
|       |     |             |        |          | checklist items associated         |                       |
|       |     |             |        |          | with this application have a       |                       |
|       |     |             |        |          | receive date, the status           |                       |
|       |     |             |        |          | changes to 'Ready for              |                       |
|       |     |             |        |          | review'. When a <i>significant</i> |                       |
|       |     |             |        |          | decision is entered, the           |                       |
|       |     |             |        |          | status changes to 'Decision        |                       |
|       |     |             |        |          | made'.                             |                       |
|       | 13. | Date        |        |          | Date the status of the             |                       |
|       |     |             |        |          | application was entered or         |                       |
|       |     |             |        |          | changed. Today's date              |                       |
|       |     |             |        |          | defaults in when an                |                       |
|       |     |             |        |          | application status is entered.     |                       |
|       | 14. | Appl No     |        |          | Application Sequence               |                       |
|       |     |             |        |          | Number. Applications are           |                       |
|       |     |             |        |          | numbered in the sequence in        |                       |
|       |     |             |        |          | which they are entered and         |                       |
|       |     |             |        |          | do not pertain to a program        |                       |
|       |     |             |        |          | choice order. This field is        |                       |
|       |     |             |        |          | maintained by the system           |                       |
|       |     |             |        |          | and cannot be updated.             |                       |
|       |     |             |        |          | Application numbers are            |                       |
|       |     |             |        |          | cumulative across terms.           |                       |
|       | 15. | Stu Type    |        |          | Type of student the applicant      |                       |
|       |     |             |        |          | will be classified as, if they     |                       |
|       |     |             |        |          | are accepted.                      |                       |

| Req'd | #   | Field    | Action | Reaction | Explanation/Description        | Related Documentation |
|-------|-----|----------|--------|----------|--------------------------------|-----------------------|
|       | 16. | Prog 1   |        |          | Primary program to which       |                       |
|       |     |          |        |          | the applicant has applied (for |                       |
|       |     |          |        |          | that specific application).    |                       |
|       | 17. | Cat Term |        |          | Term of the academic catalog   |                       |
|       |     |          |        |          | that outlines the curriculum   |                       |
|       |     |          |        |          | requirements the applicant     |                       |
|       |     |          |        |          | must meet in order to          |                       |
|       |     |          |        |          | graduate. The catalog term     |                       |
|       |     |          |        |          | is equal to the admission      |                       |
|       |     |          |        |          | term.                          |                       |
|       | 18. | Level    |        |          | Student level for which the    |                       |
|       |     |          |        |          | applicant has applied.         |                       |
|       | 19. | Campus   |        |          | Campus to which the            |                       |
|       |     |          |        |          | applicant has applied.         |                       |
|       | 20. | Coll 1   |        |          | Faculty to which the           |                       |
|       |     |          |        |          | applicant has applied.         |                       |
|       | 21. | Degree 1 |        |          | Primary degree for which the   |                       |
|       |     |          |        |          | applicant has applied.         |                       |
|       |     |          |        |          | Includes degrees, diplomas,    |                       |
|       |     |          |        |          | certificates, etc. and may     |                       |
|       |     |          |        |          | also contain non-degrees (in   |                       |
|       |     |          |        |          | case of special, visiting and  |                       |
|       |     |          |        |          | exchange).                     |                       |
|       | 22. | Major    |        |          | First major of the primary     |                       |
|       |     |          |        |          | curriculum to which the        |                       |
|       |     |          |        |          | applicant has applied. The     |                       |
|       |     |          |        |          | first major is mandatory for   |                       |
|       |     |          |        |          | all applicants.                |                       |
|       | 23. | Adm Type |        |          | Admission type of the          |                       |
|       |     |          |        |          | applicant. Based on            |                       |
|       |     |          |        |          | applicant's academic           |                       |
|       |     |          |        |          | background.                    |                       |
|       | 24. | Resident |        |          | Residency type of the          |                       |
|       |     |          |        |          | applicant. Used to track the   |                       |
|       |     |          |        |          | applicant residence status.    |                       |

| Req'd                                                                                                    | #   | Field         | Action         | Reaction | Explanation/Description            | Related Documentation |
|----------------------------------------------------------------------------------------------------|-----|---------------|----------------|----------|------------------------------------|-----------------------|
|                                                                                                    |     |               |                |          | C = Canadian                       |                       |
|                                                                                                    |     |               |                |          | I = International                  |                       |
|                                                                                                    | 25. | Sess          |                |          | To be determined. This is          |                       |
|                                                                                                    |     |               |                |          | not the same as term.              |                       |
|                                                                                                    | 26. | F/P Time      |                |          | Full or Part time status           |                       |
|                                                                                                    |     |               |                |          | indicator.                         |                       |
|                                                                                                    | 27. | Outstand Docs |                |          | Check box that indicates           |                       |
|                                                                                                    |     |               |                |          | whether <i>mandatory</i> checklist |                       |
|                                                                                                    |     |               |                |          | items are still outstanding.       |                       |
| <ul> <li>Image: A set of the set of the</li></ul> |     |               | Proceed to the |          |                                    |                       |
|                                                                                                    |     |               | {Next Block}.  |          |                                    |                       |

# **Batch Entry**

The Batch Entry block allows you to enter each ID to be given the decision code that was entered in the key. As the ID is entered, it is validated as a valid Banner ID, and its associated applications for the term, as well as the level, campus, college, degree, program, and major in the key are displayed in the Application Information block.

| 28. | ID   | Enter Banner ID<br>Number. | Applicant data will appear. | If only one appication meets<br>the criteria in the key block,<br>all the data will default in. If<br>more than one application<br>meets the criteria, use the<br>scroll bar in the Application<br>Information block to select<br>the correct application or<br>select it using the search icon<br>– the associated data will<br>appear in the batch entry |  |
|-----|------|----------------------------|-----------------------------|----------------------------------------------------------------------------------------------------|--|
|     |      |                            |                             | fields                                                                                                    |  |
| 29. | Name |                            | Defaults in.                | Defaults in when Banner ID is entered.                                                                                                    |  |

| Req'd | #   | Field              | Action | Reaction                                                                                                    | Explanation/Description                                                                                                    | Related Documentation                                                                       |
|-------|-----|--------------------|--------|----------------------------------------------------------------------------------------------------|----------------------------------------------------------------------------------------------------|---------------------------------------------------------------------------------------------|
|       | 30. | Term\App No        |        | Defaults in under<br>certain<br>conditions.                                                                                                    | Application Term code.<br>Defaults in if term is entered<br>in key field or application is<br>selected using scroll bar or<br>search icon.                                                                                                    |                                                                                             |
|       |     |                    |        |                                                                                                    | Application Sequence<br>Number. Defaults in if only<br>one application meets criteria<br>in key block. Also defaults in<br>when application is selected<br>using scroll bar in Application<br>Information block. Use<br>search icon to see all<br>applications for ID Number.                                                                                                    |                                                                                             |
|       |     |                    |        |                                                                                                    | Double click on an application to select it                                                                                                    |                                                                                             |
|       | 31. | Create Stu         |        | When record is<br>saved, indicator is<br>set when<br>appropriate.                                                                                                    | If you are entering decision<br>'60' (Applicant Accepts<br>Offer), a 'Y' will appear in<br>this field if a student record<br>is successfully created.                                                                                                    |                                                                                             |
|       | 32. | Decision<br>Status |        | Decision Status<br>appears<br>automatically<br>when ID is<br>entered. Message<br>should be<br>"decision<br>acceptable";<br>otherwise will not<br>save. New<br>message appears<br>when SAVE icon<br>is clicked<br>verifying what | Indicates the decision status<br>for each application both<br>when the Banner ID is<br>entered and again after the<br>SAVE icon is pressed.<br>Possibilities are:<br><i>Decision Acceptable</i> : decision<br>is possible for the ID.<br><i>Student Date Exists for this</i><br><i>Term</i> : no decision can be<br>saved because there is a<br>registration record for the<br>term.<br><i>Decision Already Exists</i> : you | Note: you will get message<br>"transaction complete" even if<br>the decision was not saved. |

| Req'd | #   | Field      | Action                            | Reaction                                        | Explanation/Description                                                                                                    | Related Documentation |
|-------|-----|------------|-----------------------------------|-------------------------------------------------|----------------------------------------------------------------------------------------------------|-----------------------|
|       |     |            |                                   | action has taken<br>place.                      | are trying to enter the same<br>decision twice.<br><i>Decision Created</i> : decision<br>was saved<br><i>Decision Created Student</i> :<br>decision was saved and<br>student record was created. |                       |
|       | 33. | Add Rating | Click on the 'Add<br>Rating' box. | Rating<br>Assignments<br>window will<br>appear. | Rating Indicator to access<br>Ratings Assignment Window.                                                                                                    |                       |
|       |     |            | Proceed to the {Next Block}.      |                                                 |                                                                                                    |                       |

# **Rating Assignments Window**

If an administrator ID code and a role code were entered in the key, then these codes and their associated rating types (from SAARRCT) are displayed in the Rating Assignments window. The rating data entered into the Rating Assignments window pertains to the ID record noted at the top of the window.

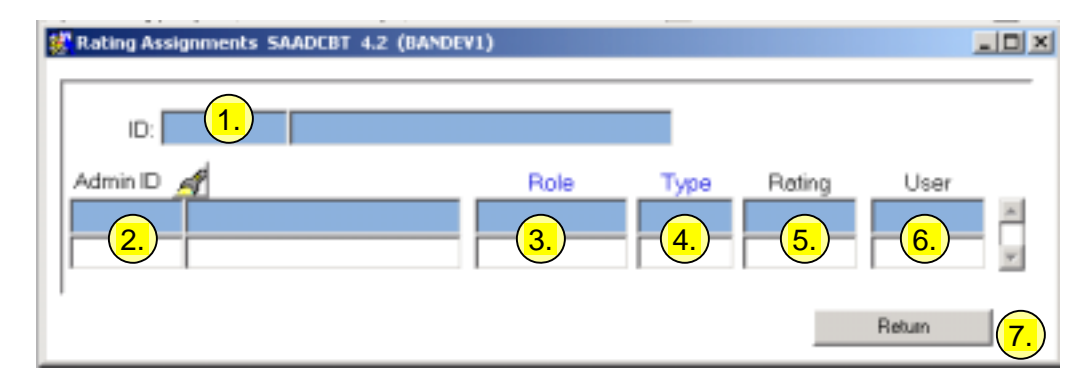

| Req'd | #  | Field    | Action                                                                           | Reaction                                                                                                    | Explanation/Description                                                                                                    | Related Documentation                                                                                                  |
|-------|----|----------|----------------------------------------------------------------------------------|----------------------------------------------------------------------------------------------------|----------------------------------------------------------------------------------------------------|----------------------------------------------------------------------------------------------------|
|       | 1. | ID       |                                                                                  |                                                                                                    | ID and name of the                                                                                                    |                                                                                                    |
|       |    |          |                                                                                  |                                                                                                    | applicant. For display only.                                                                                                    |                                                                                                    |
|       | 2. | Admin ID | Enter the Banner<br>ID of the staff<br>member who is<br>assigning the<br>rating. | The Role will default<br>in if entered in the<br>key block. The Type<br>will default in if only<br>one rating type is<br>assigned to the staff<br>ID. | ID of the staff member who<br>has assigned the decisions<br>and/or ratings.                                                                                                    |                                                                                                    |
|       | 3. | Role     |                                                                                  | Defaults in if<br>entered in key<br>block.                                                                                                    | Role code. Defaults from<br>key block. The role is<br>attached to a staff ID in the<br>Administrator Role Form<br>(SOAAROL).                                                             | List referenced:<br>Administrator Role Codes<br>(STVRADM)                                                              |
|       | 4. | Туре     |                                                                                  | Defaults in if only<br>one rating type<br>assigned to staff ID.                                                                                       | The rating type code field is<br>validated against the<br>Admissions Rating Type<br>Validation Form (STVRATP)<br>and the rules in the<br>Admissions Rating Type<br>Rules Form (SAARRCT). | List referenced: Rating Type<br>Codes (STVRATP)<br>Rules referenced: Admissions<br>Rating Type Rules Form<br>(SAARRCT) |
|       | 5. | Rating   | Enter the rating.                                                                | If rating is not between the values                                                                                                    | Rating. The allowed values that a rating can have are                                                                                                    | Rules referenced: Admissions<br>Rating type Rules Form                                                                 |

Last edited on April 10, 2003 Last printed 4/10/2003 3:39 PM Page 11 of 12

| Req'd | #  | Field  | Action                                                                   | Reaction                                                                                                 | Explanation/Description                                                                                                    | Related Documentation |
|-------|----|--------|--------------------------------------------------------------------------|----------------------------------------------------------------------------------------------------|----------------------------------------------------------------------------------------------------|-----------------------|
|       |    |        |                                                                          | assigned to the<br>rating type, an error<br>message will display<br>at the bottom left of<br>the screen. | defined on the Admissions<br>Rating Type Rules Form<br>(SAARRCT). This form<br>determines the number of<br>positions for the rating, as<br>well as its allowed<br>minimum and maximum<br>values.                     | (SAARRCT)             |
|       | 6. | User   |                                                                          | Defaults in when<br>SAVE icon is clicked.                                                                | Designates the person who<br>inserted, updated, or<br>deleted the rating (not the<br>person who assigned the<br>rating).                                                                                             |                       |
|       |    |        | Save the record<br>by pressing<br>{F10} or clicking<br>on the SAVE icon. |                                                                                                    | If the rating is not valid an<br>error message message in<br>the autohint:<br>"* ERROR * Rating Type<br>must be between xx and<br>yy".                                                                               |                       |
|       | 7. | Return |                                                                          |                                                                                                    | After you have entered all<br>the rating types and ratings<br>for the applicant, use the<br>Return button to go back to<br>the main window and enter<br>the next ID to receive a<br>decision code and/or<br>ratings. |                       |